# Sage X3 year-end closing

Gina Mertens – Support Engineer gmertens@nextecgroup.com X3support@nextecgroup.com

December 12th, 2018

## **Today's topics**

- Year End Processing...in a nutshell (slide 3)
- Important Parameters and Setups to consider (slides 4 8)
- Brief discussion regarding the Accounting Task...formally known as the Journal Status Monitor (slide 9)
- Terminology Lesson: Soft Close vs Hard Close (slide 10)
- Year End Simulation (slide 11)
- A word about Period Closing (slides 12 13)
- Fiscal Year End Function/Processing (slides 15 23)
- Sample NP Journal Entries and what is a New Period Journal entry (slides 19-21)
- Other Year End Considerations (slides 24-27)
  - Budget maintenances
  - Cost rollups/transfers
  - 1099 processing and reporting
- Additional X3 Financial Maintenances & Utilities
- Q & A

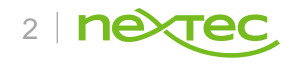

#### In a Nutshell...Year End Processing should NOT be a stressful event!

- Daily/Weekly activities are processed in a timely manner...Including but not limited to the following:
  - Validate Shipments, Enter Receipts, Enter and Post Invoices/CM's/Returns (Purchasing, Sales, AP/AR, etc)
  - Enter and Post Payments
  - Close / Finalize completed WO's
  - Run FUNSTKACC / FUNWIPACC and closely monitor for errors
- Monthly activities: closing your Fiscal Periods in a timely manner
  - This will ensure that you have posted all transactions that have a financial impact in the given period
  - You will have addressed any period closing errors that may have occurred during the period closing process
  - All posted transactions have already been Finalized
  - Already have verified that all Collective Accounts are in balance and all financial reports are accurate
- Create New Fiscal Year and Periods
- Close last period of the previous Fiscal Year
- Run the Fiscal Year End function to Hard Close the Fiscal Year.
- Run financial reports.

IMPORTANT REMINDER: Make sure the Accounting Task is Active, no Suspended Journals, etc at all times

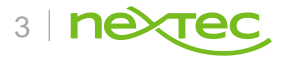

### **Important Date Parameters**

#### All > Setup > General parameters

| Para         | met | er values      |                        |            |         |      | SAGE                       |
|--------------|-----|----------------|------------------------|------------|---------|------|----------------------------|
| Chapt<br>SUP | er  | Supervisor     | Legislation            |            | Company | Site |                            |
| Group<br>DEF | )   | Default values |                        |            |         |      |                            |
| M            | Q   |                |                        |            |         |      | 10 Results Display: 20 👻 🛃 |
|              |     | Parameter      | Description            | Value      |         | :    | Set Level                  |
|              | 1 🔳 | CRYDEF         | Default country        | US         |         | Q, E | Folder                     |
|              | 2 🔳 | DATEDEBDFT     | Default start date     | 01/01/2017 |         | Q E  | Folder                     |
|              | 3   | DATEFINDFT     | Default end date       | 12/31/2017 |         | Q E  | Folder                     |
|              | 4 🔳 | DATSTADEB      | Statistical start date | 01/01/2017 |         | Q E  | Folder                     |
| _            | 5 🔳 | DATSTAFIN      | Statistical end date   | 12/31/2017 |         | Q E  | Folder                     |
|              | 5   | ENDDAT         | End date               | 12/31/2025 |         | Q E  | Folder                     |
|              | 7 🔳 | EURO           | Euro code              | EUR        |         | Q E  | Folder                     |
|              | 8   | EUROCOD        | Euro calculator code   | EUR        |         | Q E  | Folder                     |
|              | •   | LANGUAGE       | Default language       | ENG        |         | Q E  | Folder                     |
| 1            | 0   | STRDAT         | Start date             | 01/01/2015 |         | Q, E | Folder                     |
|              | _   |                |                        |            |         |      |                            |

- ENDDAT (General level) This parameter should be set several years into the future. It is compared with the System date when logging into X3 and if 'Todays Date' > ENDDAT, users will not be allowed to perform any functions. This parameter is not dependent on FY creation
- DATEDEBDFT / DATEFINDFT (General and User levels) These parameters are used to define the date range in functions where a date range is required. For example: Financial > Inquiries > Accounts. These dates are dependent on the FY being created.

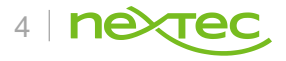

## **Important Accounting Parameters**

#### All > Setup > General parameters

| Parar          | net        | er values      |                            |       |         |       |            | SAGE                       |
|----------------|------------|----------------|----------------------------|-------|---------|-------|------------|----------------------------|
| Chapter<br>CPT | r          | Accounting     | Legislation                | •     | Company | Site  |            |                            |
| Group<br>FIY   | Fina       | ncial year end |                            |       |         |       |            |                            |
|                | Q          |                |                            |       |         | 2     | 25 Results | Display: 20 👻 <u>1</u> 2 💌 |
|                |            | Parameter      | Description                | Value |         |       | Set        | Level                      |
| 1              | -=         | FRWANA         | Analytical carry-forward   | Yes   |         | Q 🖻   |            | Folder                     |
| 2              |            | FRWGAC         | General carry-forward      | Yes   |         | Q, 🖼  |            | Folder                     |
| з              | <b>*=</b>  | GAUFIYCL       | Closing document           | FIYCL |         | Q 🖼   |            | Folder                     |
| 4              | -=         | GAUFIYEN       | Fiscal year end journal    | FIYEN |         | Q. 🖽  |            | Folder                     |
| 5              | -=         | GAUFIYRE       | Results journal            | FIYRE |         | Q, 🖼  |            | Folder                     |
| 6              | -=         | GTECLO1        | Year-end journal type      | NEWPR |         | Q, E3 |            | Folder                     |
| 7              | -=         | GTECLO10       | Year-end journal type      |       |         | Q, E  |            | Folder                     |
| 8              | •=         | GTECLO2        | Year-end journal type      |       |         | Q, 🖼  |            | Folder                     |
| 9              | •≡         | GTECLO3        | Year-end journal type      |       |         | Q. E  |            | Folder                     |
| 10             | -=         | GTECLO4        | Year-end journal type      |       |         | Q, EE |            | Folder                     |
| 11             | •=         | GTECLO5        | Year-end journal type      |       |         | Q, 🖽  |            | Folder                     |
| 12             | -          | GTECLO6        | Year-end journal type      |       |         | Q, EI |            | Folder                     |
| 13             | •=         | GTECLO7        | Year-end journal type      |       |         | Q, E3 |            | Folder                     |
| 14             | • <b>=</b> | GTECLO8        | Year-end journal type      |       |         | Q, 🖽  |            | Folder                     |
| 15             | * <b>=</b> | GTECLO9        | Year-end journal type      |       |         | Q. 🖼  |            | Folder                     |
| 16             | •=         | GTEFRW1        | Carry-forward journal type | NEWPR |         | Q, E  |            | Folder                     |
| 17             |            | GTEFRW10       | Carry-forward journal type | NEWPR |         | Q, 🖽  |            | Folder                     |

- GAUFIYEN = FIYEN (Automatic Journal to calculate Opening Balances)
- GAUFIYRE = FIYRE (Automatic Journal that rolls Income Statement accounts from 9999 (Suspense) into Retained Earnings)
- GTECLO01 = NEWPR (Document Type used for posting New Period je's that are created during the Fiscal Year End Close)
- GTEFRW1 = NEWPR
- GETFRW10 = NEWPR

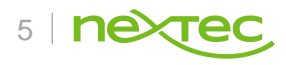

## **'NEWPR' Document Type**

#### Document types

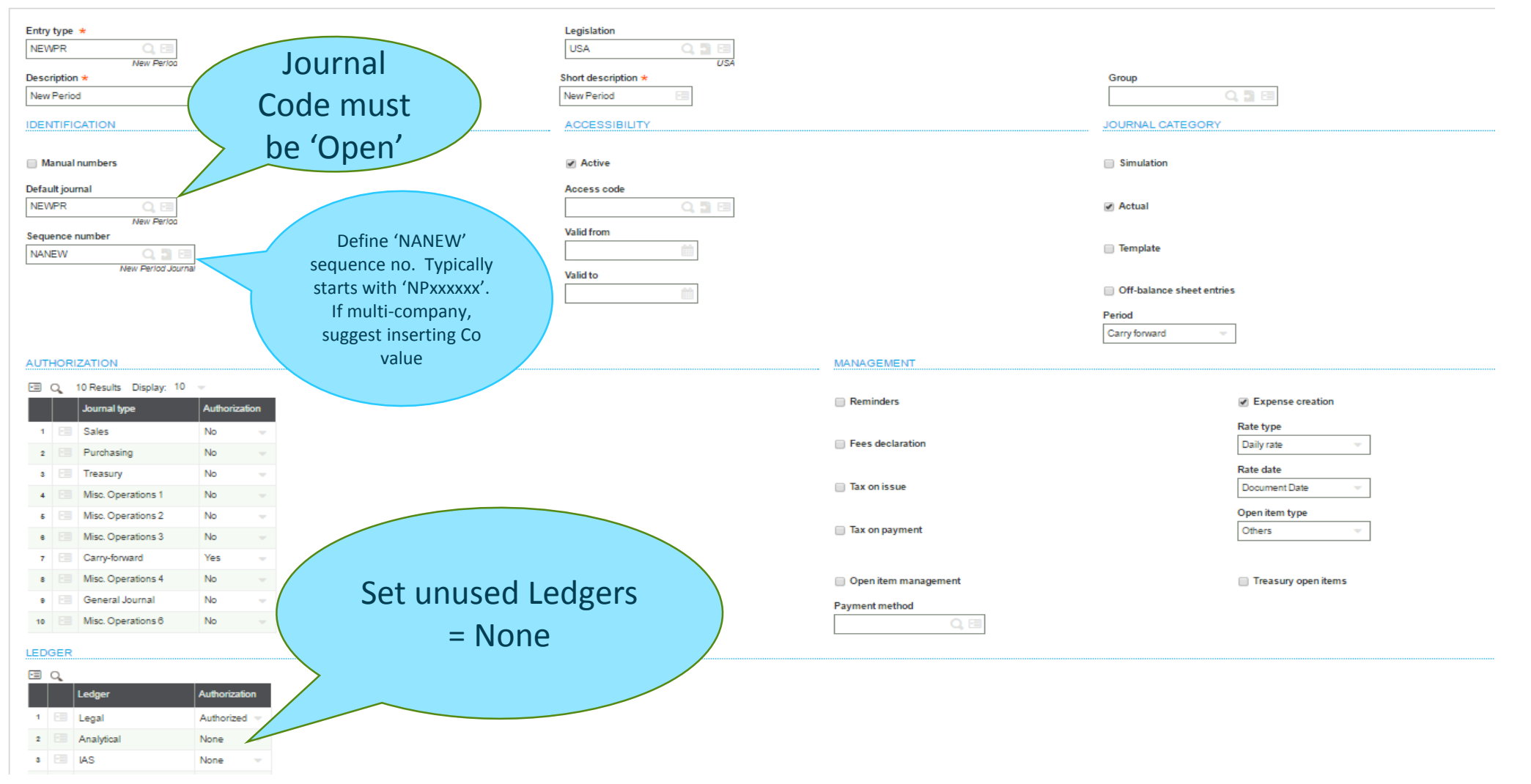

## **Account Classes**

**Balance Sheet** Accounts carry forward Opening All GL Accounts must be assigned to an Account Class **Balances Income Statement** All > Setup > Financials Accounts do not Account classes 0000 Legislation \* USA USA Parameters -= Q 7 Results Display: 25 🔹 ~~~ Description Carry forward Default sign Analytical sign Code Category type -= 1 Normal Yes Debit Expense Asset 1

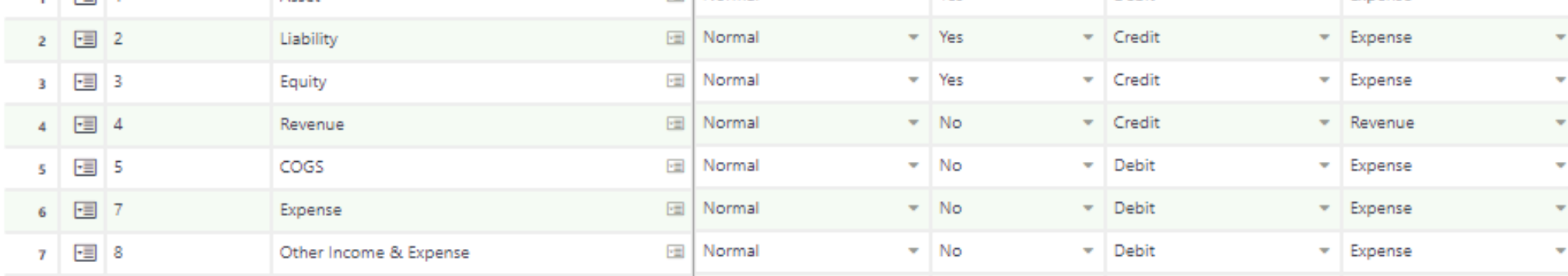

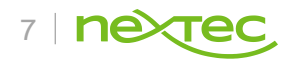

## **Analytical Dimensions**

| All > Common data > G/L accounting tables > Analytical                                                                                                    |             |                       | 1 Mo  | ore   |      |                 |                                                                                                    |
|----------------------------------------------------------------------------------------------------|-------------|-----------------------|-------|-------|------|-----------------|----------------------------------------------------------------------------------------------------|
| Dimensions<br>O O O O                                                                                                    |             |                       |       |       |      |                 | SAGE                                                                                                 |
| Dimension type DPT Department General Pyramids                                                                                                    | Dimension * | Q EB<br>Kitchen       | Ki    | tchen | E    | 3               | 'Carry Froward' setting and<br>should = Yes if the<br>Dimension is used on<br>Balance Sheet Accounts |
| Accessibility                                                                                                    |             |                       |       |       |      | Management      |                                                                                                    |
| C Active                                                                                                    |             | Access code           | Q 🛅 🗄 | 3     |      | Carry forward   |                                                                                                    |
| Company/Site/Group                                                                                                    |             | Description           |       |       |      | 🕑 Budget tracki | ng                                                                                                   |
| Validity start date                                                                                                    |             | Validity end date     | m     |       |      | Chargeable      |                                                                                                    |
| Q, 🖺 🖼                                                                                                    |             |                       |       |       |      |                 |                                                                                                    |
| Other dimensions                                                                                                    |             |                       |       |       |      |                 |                                                                                                    |
| Other dimension                                                                                                    | Default     | dimension             |       |       | D    | escription      |                                                                                                    |
| 1 🗐                                                                                                    | Q, 🗐        |                       |       |       | Q, 🖽 |                 |                                                                                                    |
| Nonfinancial units                                                                                                    |             |                       |       |       |      |                 |                                                                                                    |
| Image: Constraint of the sector of the sector of the secto | Quant       | <mark>ہ</mark><br>ity |       |       |      |                 |                                                                                                    |
|                                                                                                    |             |                       |       |       |      |                 |                                                                                                    |

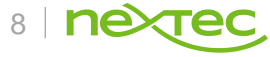

## **Accounting Task**

#### Formally known as the 'Journal Status Monitor'

- Journals on Hold should = 0 (typically clears automatically when all pending journals are posted)
- Suspended Matching should = 0 (typically clears automatically when all matching is completed)

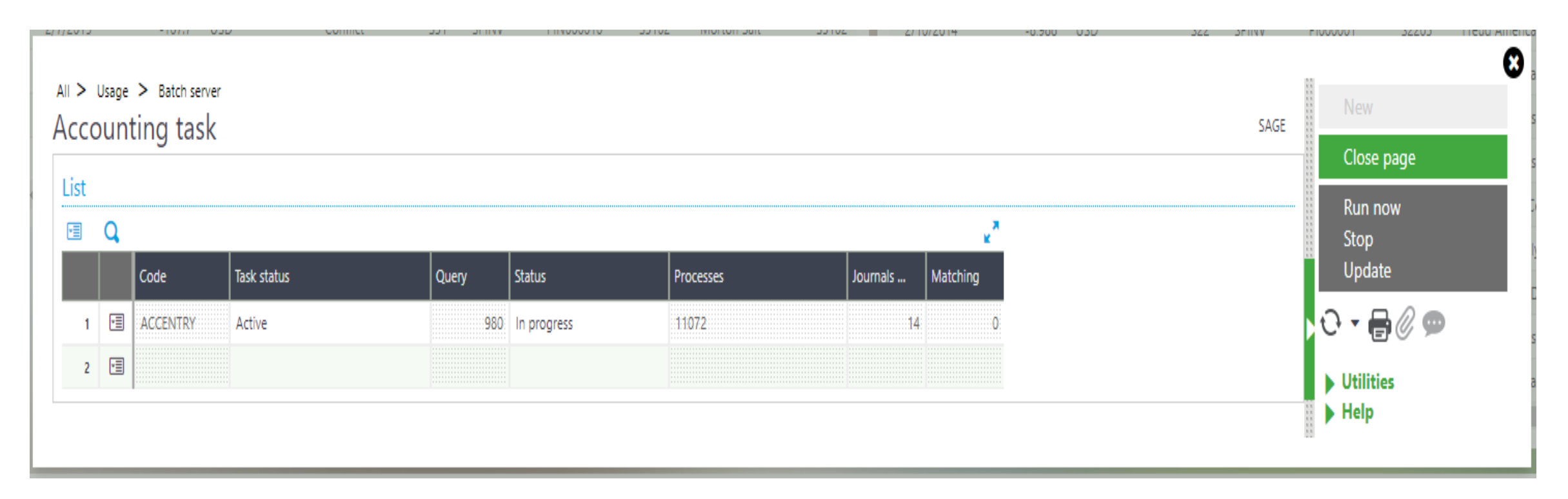

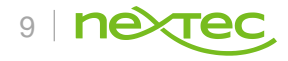

### Terminology Lesson 'Soft Close' vs 'Hard Close'

#### What is a Soft Close?

A Soft Close is achieved by running the Year End Simulation function (SIMULFINES) which sets up the Trial Balance for the 'next' or 'new' year by rolling the Opening Balances and Retained Earning into the new year **without** creating the New Period journal entries. In other words, it truly 'simulates' the closing of the Fiscal Year.

The current Fiscal Year status is still Open and does not require the Periods to be a closed status.

The Year End Simulation function can be run as often as needed when activity has been made to the 'previous' year.

#### What is a Hard Close?

A Hard Close actually changes the Fiscal Year status to 'Closed' and updates the account values accordingly by producing a New Period journal entry.

All previous Fiscal Years and Periods must be closed, the 'new' year must be in an Open status with at least the first Period in an Open status.

Once the Fiscal Year End function (FIYEND) is run and the year is closed, no further activity can be posted to the year although X3 provides a Re-open Year function (OPNFIY). This function will actually **delete the existing New Period** journal entries and requires the Fiscal Year End function to be run again to close the given Fiscal Year, thus creating new New Period journal entries, reflecting the new activity entered.

ERP X3 does NOT require to the Hard Close of a Fiscal Year, but it is highly recommended to Close your Fiscal Years. The 'Closing' process updates records and clears out opening balances for inquiry and reporting purposes. For example: if you do not Close your fiscal year, the Sales gl account inquiry will show a balance from the beginning of time.

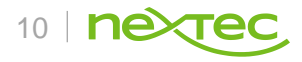

### The 'Year-end Simulation' function is used during a Soft Close

- No journal entry is created, but opening balances have been updated to the New Year
- This process must be re-run any time there is a change made in the prior fiscal year
- You will always run the process using the "new" or "next" fiscal year (i.e., the fiscal year you want the Opening Balances updated for).
- You will want to run General Balance and Analytical Balance during normal Soft Close processing although although there are certain situations this may differ.

|                                        |                      |      |               |       |      |                                 | 8           |
|----------------------------------------|----------------------|------|---------------|-------|------|---------------------------------|-------------|
| All > Financials > Utilities > Closing |                      |      |               |       |      | 5 5<br>5 5<br>5 5<br>5 5<br>5 5 | New         |
| Year end simulation                    |                      |      |               |       | SAGE |                                 |             |
| Ledger                                 |                      |      |               |       |      |                                 | OK          |
|                                        | *                    |      |               |       |      |                                 | Close page  |
|                                        |                      |      |               |       |      |                                 |             |
| Criteria                               |                      |      |               |       |      |                                 | * 🖶 🖉 💬     |
|                                        | Company *            |      | Legislation * |       |      |                                 | ▶ Utilities |
| All companies                          | GMM                  | Q, 🖽 | USA           |       |      |                                 | ▶ Help      |
| Fiscal year                            | Start date           | GMM  | End date      | USA . |      |                                 |             |
|                                        | 01/01/19             |      | 12/31/19      |       |      | P                               |             |
|                                        |                      |      |               |       |      |                                 | 2           |
| Selection                              |                      |      |               |       |      |                                 |             |
|                                        |                      |      |               |       |      |                                 |             |
| General balance                        | 🗹 Analytical balance |      |               |       |      |                                 |             |
|                                        |                      |      |               |       |      | 5.5                             |             |

## A word about Period Closing...

Closing your periods in a timely manner throughout the year is crucial, it prevents accidentally posting journal entries to prior periods as well as reducing the time it takes to actually close the Fiscal Year.

Use your checklists to ensure proper Period Closing processes have all been completed! We will be providing detailed Period Closing checklist at the end of this presentation.

Making sure that all the items on your checklist are completed will also help ensure a *smooooth* Year End Close!!

## **Reports (Period & Year End)**

Monthend / Year End Report Samples to run after a close

- Stock Status Report
- WIP Valuation Report
- Aged Trial Balance for all collectives (AP/AR/etc)
- Trial Balance
- Financial Reports (FDE, SEI, etc)

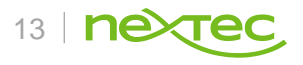

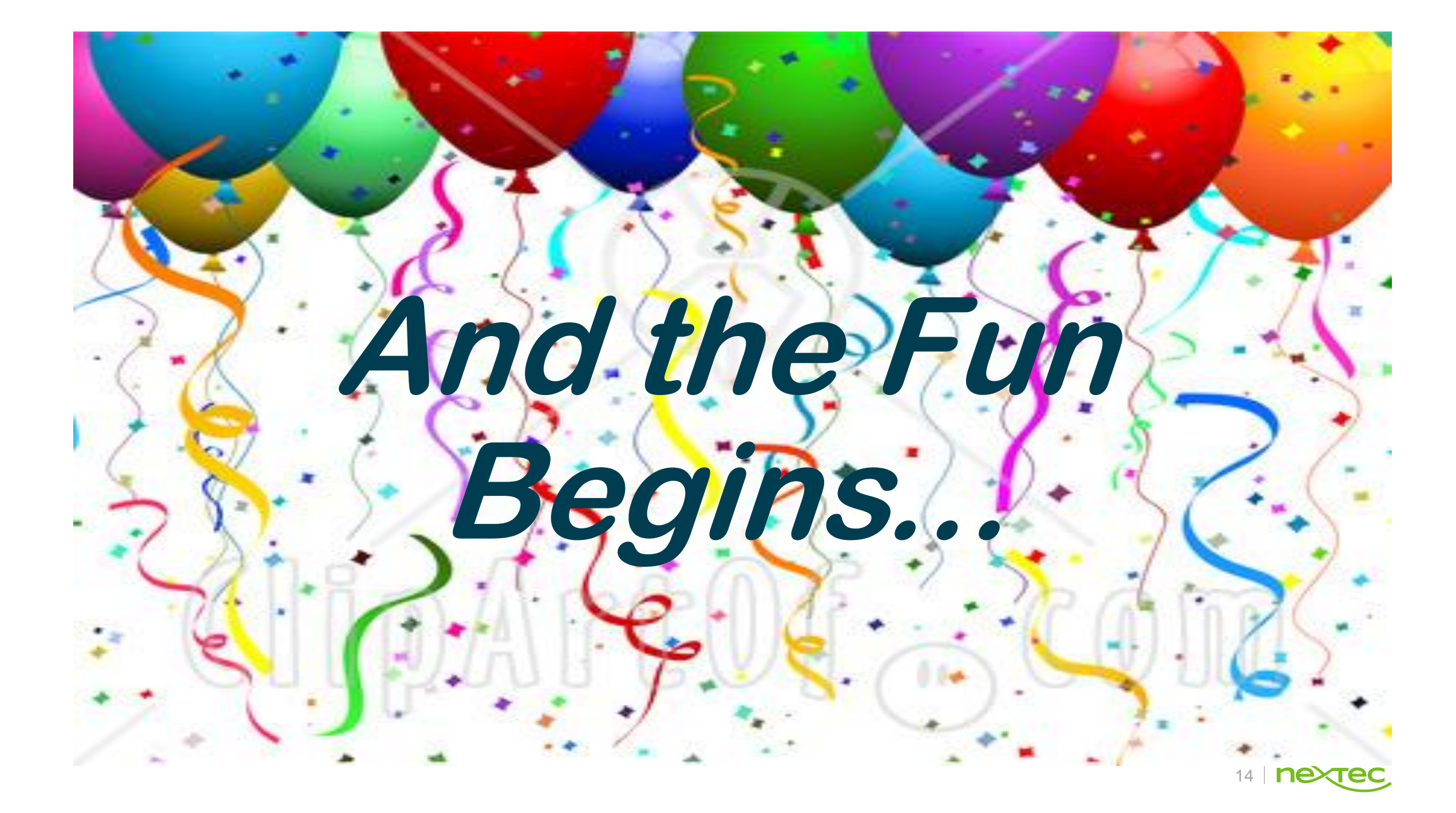

### **Create the New Year & Periods...**

| I> Commor | n data > G/L accounting tables                                       |                      |          |                      |          |              |                         | 😮 Close pa      |
|-----------|----------------------------------------------------------------------|----------------------|----------|----------------------|----------|--------------|-------------------------|-----------------|
| iscal y   | ear management                                                       |                      |          |                      |          |              |                         | Nou             |
| 00        | 0                                                                    |                      |          |                      |          |              |                         | INC W           |
| Company + |                                                                      | ledger type +        |          |                      |          |              |                         | Save            |
| GMM       | Q, 🖽                                                                 | Legal                | -        |                      |          |              |                         | Create          |
| Dotails   | Ginas Company                                                        |                      |          |                      |          |              |                         | Delete          |
|           |                                                                      |                      |          |                      |          | 5 R          | Results Display: 25 💌 💭 |                 |
|           | Fiscal ye Description                                                | Short description    | Start    | End                  |          | Status       | Closing date            | Cancel          |
| 1 🔳       | 1 Fiscal Year 1 2015                                                 | FY1 2015             | 01/01/15 | 12/31/15             | Ê        | Closed       |                         | Fiscal yea      |
| 2 🔳       | 2 Fiscal Year 2 2016                                                 | FY2 2016             | 01/01/16 | 12/31/16             |          | Closed       | 09/30/18                | Opening         |
| 3 🔳       |                                                                      | FY3 2017             | 01/01/17 | 12/31/17             | m        | Closed       | 12/12/18                | ତ <b>-</b> କ୍ଜେ |
|           | 3 Fiscal Year 3 2017                                                 | 110 2011             |          |                      |          |              |                         |                 |
| 4 🔳       | 3 Fiscal Year 3 2017<br>4 Fiscal Year 4 2018                         | FY4 2018             | 01/01/18 | 12/31/18             | <u></u>  | Open         |                         |                 |
| 4 🗐       | 3 Fiscal Year 3 2017<br>4 Fiscal Year 4 2018<br>5 Fiscal Year 5 2019 | FY4 2018<br>FY5 2019 | 01/01/18 | 12/31/18<br>12/31/19 | 60<br>60 | Open<br>Open |                         | Selection       |

You must have the 'New' Fiscal Year created and in an Open status prior to a Soft Close or Hard Close of the current year.

- 1. Create the New Fiscal Year by clicking on the Fiscal Year option
- 2. Open the New Fiscal Year by clicking on the Opening option

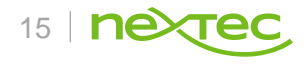

### **Create the New Year Periods...continued**

All > Common data > G/L accounting tables

| MM       | ,          |                  |            |            | Ledger type ★   |              |                     | Fiscal year *      |  |  |
|----------|------------|------------------|------------|------------|-----------------|--------------|---------------------|--------------------|--|--|
|          |            | Q E              |            |            | Legal           | -            |                     | 5 Q.               |  |  |
| scal yea | ar star    | Ginas Comp<br>rt | any        |            | Fiscal year end |              |                     | Fiscal year status |  |  |
| 1/01/19  | 9          |                  |            |            | 12/31/19        |              |                     | Open               |  |  |
| etails   |            |                  |            |            |                 |              |                     |                    |  |  |
|          | 2          |                  |            |            |                 |              | 12 Results Display: | 25 👻 🛃             |  |  |
|          |            | Period start     | Period end |            | Period status   | Stock status | Closin              | g date             |  |  |
| 1        |            | 01/01/2019       | 01/31/2019 | <b>6</b>   | Open            | Open         | -                   |                    |  |  |
| 2        | <b>*=</b>  | 02/01/2019       | 02/28/2019 | <b>611</b> | Not open        | Open         | -                   |                    |  |  |
| з        | *=         | 03/01/2019       | 03/31/2019 | <b>611</b> | Not open        | Open         | -                   |                    |  |  |
| 4        | <b>*=</b>  | 04/01/2019       | 04/30/2019 | <b>m</b>   | Not open        | Open         | -                   |                    |  |  |
| 5        | <b>*=</b>  | 05/01/2019       | 05/31/2019 | <b>611</b> | Not open        | Open         | -                   |                    |  |  |
| 6        | <b>•</b> ≣ | 06/01/2019       | 06/30/2019 | <b>#</b>   | Not open        | Open         | -                   |                    |  |  |
| 7        | -=         | 07/01/2019       | 07/31/2019 | <b>611</b> | Not open        | Open         | -                   |                    |  |  |
| 8        | <b>*=</b>  | 08/01/2019       | 08/31/2019 | <b>#</b>   | Not open        | Open         | -                   |                    |  |  |
| 9        | -=         | 09/01/2019       | 09/30/2019 | <b>#</b>   | Not open        | Open         | -                   |                    |  |  |
| 10       | -=         | 10/01/2019       | 10/31/2019 | <b>#</b>   | Not open        | Open         | -                   |                    |  |  |
| 11       |            | 11/01/2019       | 11/30/2019 | <b>m</b>   | Not open        | Open         | -                   |                    |  |  |
| 12       | •=         | 12/01/2019       | 12/31/2019 | <b>611</b> | Not open        | Open         | -                   |                    |  |  |

- Period 1 of the New Fiscal Year MUST be in an Open status because this is where the New Period journal entries are created with a date of the first day of the Period 1. If Period 1 is not Open you will receive an error message during the Fiscal Year Close.
- It is NOT necessary to Open all of the periods of the new year, in-fact this is not recommended. If the Period = Open, then transactions could accidently be dated/posted to future periods. Please see my HTG How to Open Fiscal Periods to explain this process in detail.
  - Note: If the periods are already in an OPEN status, please contact Nextec Support to change the settings to Not Closed as this will require a minor status change to your system.

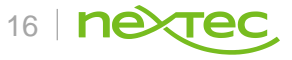

## **Close Period 12 of the previous year**

Using your Period Close Checklist, you will now be ready to close Period 12 of the 'previous year'.

• The CLOPER Report – this report is used for Period Closing, not Year End Closing. The report will list any errors or incomplete transactions that need to be addressed prior to closing a Period.

| All >                 | Reports                | > Reports        |                      |             |     |             |  |  |  |  |  |  |  |  |
|-----------------------|------------------------|------------------|----------------------|-------------|-----|-------------|--|--|--|--|--|--|--|--|
| Ento<br>C C           | nter report parameters |                  |                      |             |     |             |  |  |  |  |  |  |  |  |
| Repor<br>CLOP<br>Para | t code<br>ER<br>meter  | * Q 🗐 Pre-(      | closing verification |             |     |             |  |  |  |  |  |  |  |  |
|                       |                        | Parameter title  | Parameter type       | First value |     | Final value |  |  |  |  |  |  |  |  |
| 1                     |                        | Company          | Single               | GMM         | Q 🖂 |             |  |  |  |  |  |  |  |  |
| 2                     | •=                     | Date range       | Range                | 12/01/2018  | Q 🖽 | 12/31/2018  |  |  |  |  |  |  |  |  |
| з                     |                        | Ledger           | Single               | Legal       | Q 🖽 |             |  |  |  |  |  |  |  |  |
| 4                     | •=                     | Print selections | Single               | Yes Q 🖼     |     |             |  |  |  |  |  |  |  |  |

• When closing Period 12 of a Fiscal Year you will receive this message...NOTHING TO WORRY about! This simply a WARNING that you are attempting to close the LAST period of a Fiscal Year.

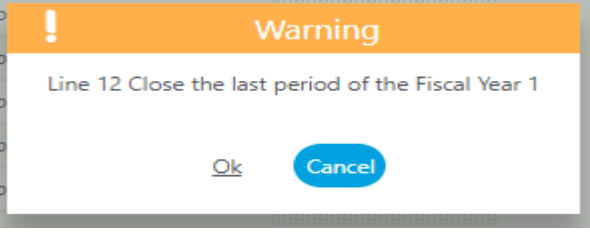

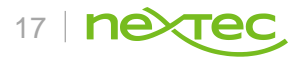

#### Fiscal Year End (FIYEND)

- Can be run for a single company or multiple companies
- Can be run for a single Ledger or all Ledger Types
- The 'New Fiscal Year' is displayed
- If All Ledger=No the New Period Document Type and Journal Type is displayed.
- The Closing Document and Closing Journal should be blank (controlled in the Ledger setup)
- Can be run in Simulation mode to display the New Period JE that will be forthcoming at actual close

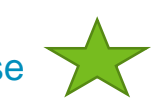

• When run in Non-Simulation mode, the New Period Journal Entries will be created and displayed in the log file

NOTE: Year End and Period errors can be challenging. Please contact Nextec Support if assistance is needed working thru any processing errors during these processing.

| All > Financials > Closing processings<br>Fiscal year end |         |            |      |         |   |        |            |    |   |                 |          |       |          |     |    |              |                 |
|-----------------------------------------------------------|---------|------------|------|---------|---|--------|------------|----|---|-----------------|----------|-------|----------|-----|----|--------------|-----------------|
| Selec                                                     | tion    |            |      |         |   |        |            |    |   |                 |          |       |          |     |    |              |                 |
|                                                           | Q       |            |      |         |   |        |            |    |   |                 |          |       |          |     |    |              | ×               |
|                                                           |         | Company    |      | All led |   | Ledger |            |    |   | New fiscal year | ANX docu | iment | ANX jour | nal |    | Closing docu | Closing journal |
| 1                                                         | ¥.      | GMM        | Q, 🖽 | No      | * | Legal  |            |    | * | 01/01/19        | NEWPR    | Q, 🖽  | NEWPR    | Q   | œ  | Q, 🖼         | Q, 6            |
| 2                                                         | •=      |            | Q 🖽  |         | - |        |            |    | - |                 |          | Q, 🖽  |          | Q,  | -= | Q, 🖃         | Q, E            |
|                                                           | etailed | l log file |      |         |   |        | 🗌 Simulati | on |   |                 |          |       |          |     |    |              |                 |

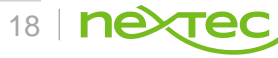

### What do the New Period Journal Entries Represent?

Running the Year End Close function will produce at least 2 NPxxx JE's based on your particular settings in the Ledger setup

- The first NPxxx je
  - Calculates/updates all the Opening Balances for the Balance Sheet accounts. What you see are actually the 'Opening Balances' for the new year!
  - Prepares rolling Income Statement accounts into the Suspense Account
- The second NPxxx je
  - Rolls the Suspense account into the Retained Earnings gl account

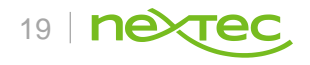

### Sample Year End Journal Entry #1 (NPxx)

All > Financials > Journals

Journal entry NA1PG : NA 1 page column entry

| Site *<br>S31                                                             |                                          |     | Q, E  | a la la la la la la la la la la la la la |       |         |                   |       | Entry type *<br>NEWPR |      | Q Em                 |                                                                                                    |                     | Number<br>NP000009   |
|---------------------------------------------------------------------------|------------------------------------------|-----|-------|------------------------------------------|-------|---------|-------------------|-------|-----------------------|------|----------------------|----------------------------------------------------------------------------------------------------|---------------------|----------------------|
| Date *                                                                    | 6                                        |     | m     |                                          |       |         |                   |       | Journal *<br>NEWPR    |      | Q, Ell<br>New Period |                                                                                                    |                     | Transaction<br>NA1PG |
| Category<br>Actual<br>Source of<br>RAN<br>Docume<br>Rate typ<br>Daily rat | y *<br>documen<br>ent date<br>be *<br>te | st. |       |                                          |       |         | Status *<br>Final |       | v S Dollar            |      |                      | Default due date<br>01/01/16<br>Reference<br>RAN<br>Reversal *<br>No<br>Default description<br>Carry-forward |                     |                      |
| <b>E</b> (                                                                | Q.                                       | ite |       | Ctrl.                                    |       | Account |                   | вр    |                       | De   | bit                  | Credit                                                                                                    | Description         | Tax Cnt Ad           |
| 1                                                                         | E S                                      | 31  | Q 🖽   |                                          | Q 🖽   | 99999   | Q, 🖽              |       | C                     | Q, 💷 | EE                   | 4,231.27                                                                                                    | Suspense account    | Q, 🗐                 |
| 2                                                                         | E S                                      | 31  | Q. 🖽  |                                          | Q, 63 | 10100   | Q, 🖼              |       | c                     | Q. 🖼 | 2,387.80 🖼           |                                                                                                    | Carry-forward entry | Q, 🗐                 |
| з                                                                         | E S                                      | 31  | Q. 🖽  | AR                                       | Q, 💷  | 12100   | Q, 🖼              | C3101 | 0                     | Q, 💷 | 2,040.10 🗐           | 1                                                                                                    | Carry-forward entry | Q, 🖼                 |
| 4                                                                         | E S                                      | 31  | Q. 🖽  | AR                                       | Q 🗐   | 12100   | Q, 🖼              | C3105 | 0                     | Q. 🖼 | 839.92 🗐             | -                                                                                                    | Carry-forward entry | Q, 🖽                 |
| 5                                                                         | E S                                      | 31  | Q. 🖂  | AR                                       | Q, 🖾  | 12100   | Q, 🖼              | C3151 | C                     | Q. 📼 | 275.96 🖼             | 1                                                                                                    | Carry-forward entry | Q, 🖼                 |
| 6                                                                         | E S                                      | 31  | Q. 🖽  |                                          | Q, 🖽  | 12400   | Q, 🖽              |       | c                     | Q, 🖽 | 6,878.79 🖽           |                                                                                                    | Carry-forward entry | Q, 611               |
| 7                                                                         | E≡ 5.                                    | 31  | Q, 🖽  |                                          | Q, 🖽  | 15100   | Q, 🖼              |       | 0                     | Q, 🖼 | 8,739.90 🖽           | -                                                                                                    | Carry-forward entry | Q, 🖽                 |
| 8                                                                         | E S                                      | 31  | Q, 🖽  |                                          | Q, 🖽  | 15200   | Q, 🖽              |       | C                     | Q, 🖼 | 1,160.63 🖼           |                                                                                                    | Carry-forward entry | Q, 🖼                 |
| 9                                                                         | E S                                      | 31  | Q, E  |                                          | Q, E  | 15300   | Q, E              |       | 0                     | 2, 🖽 | E                    | 688.21                                                                                                    | Carry-forward entry | Q, E                 |
| 10                                                                        | E S                                      | 31  | Q, E  |                                          | Q, E  | 18100   | Q, E              |       | C                     | Q, E | E                    | 952.38                                                                                                    | Carry-forward entry | Q, 🖽                 |
| 11                                                                        |                                          | 31  | Q III | AP                                       | Q, E  | 20100   | Q E               | 51001 | (                     |      | 5                    | 6,136.90                                                                                                    | Carry-forward entry | Q, 🖩                 |
| 12                                                                        |                                          | 51  | Q 📾   | AP                                       | Q 🖬   | 20100   | Q III             | 51002 | 0                     |      | 52                   | 192.00                                                                                                    | Carry-forward entry | Q, 64                |
| 13                                                                        |                                          | 21  |       | AD                                       |       | 20100   | Q 🖼               | 55101 |                       |      | 5                    | 5,/1/.10                                                                                                    | Carry-torward entry | Q, 64                |
| 14                                                                        |                                          | 24  |       | 6P                                       |       | 20100   |                   | 53102 |                       |      | Eel.                 | 92.50                                                                                                    | Carry-torward entry |                      |
| 15                                                                        | EE S                                     | 51  | Q 🖻   | AP                                       | Q 🖬   | 20100   | Q B               | 55105 |                       | 4 18 | E                    | 9.00                                                                                                    | Carry-forward entry | Q, 🖼                 |

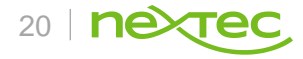

### Sample Year End Journal Entry #2 (NPxx)

All > Financials > Journals

Journal entry NA1PG : NA 1 page column entry

#### 

| Site *<br>S31 Q I<br>Food &<br>Date *<br>01/01/16 m                                                                                                    | Cil<br>Bev           |                           |                               | Entry type * NEWPR Journal * NEWPR | Q Ell<br>New Period |                                                                                                    |                                                     | Number<br>NP000010<br>Transaction<br>NA1PG | Q B                  |
|----------------------------------------------------------------------------------------------------|----------------------|---------------------------|-------------------------------|------------------------------------|---------------------|----------------------------------------------------------------------------------------------------|-----------------------------------------------------|--------------------------------------------|----------------------|
| Category * Actual Source document RAN Document date Rate type * Daily rate *                                                                                                    | •<br>                |                           | Status * Final Currency * USD | ▼<br>■ EN<br>US Dellar             |                     | Default due date<br>1/01/16<br>Reference<br>RAN<br>Reversal *<br>No<br>Default description<br>Carry-forward |                                                     |                                            | Reversal date        |
| Image: Constraint of the state of the state of | Cri.<br>Q, 대<br>Q, 대 | Account<br>99999<br>32000 | BP<br>Q ⊡<br>Q ⊡              | Q, 63<br>Q, 63                     | 4.231.27 Em         | 5it<br>4,231.27 59                                                                                          | Description<br>Carry-forward entry<br>Carry-forward | Tax Cnt Account                            | Quantity<br>ER<br>ER |
| Total debit<br>Total credit                                                                                                    | 4,231.27<br>4,231.27 |                           | USD                           |                                    |                     | Balance                                                                                                    |                                                     |                                            |                      |

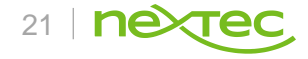

### **Tid-bits regarding the Fiscal Year-end Function**

- No need to have all users logged out of X3 to run the functions associated with Year End...that is depending on the version you are currently running (typically V7 and higher)
- The fiscal year-end function closes the year by setting the flag to "Closed"
- It creates the "New Period" journal entries.
- This process is considered the "hard" close in X3 since the Fiscal Year flag is set to 'closed'.

### **NEVER NEVER NEVER** modify or reverse a NP journal entry!

I will also be providing a HTG - Fiscal Year End Processing at the end of this presentation. Remember: you can run the FYE in Simulation mode if desired, but remember to run again to create NP JE's and close the year.

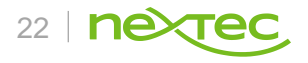

### Tid-Bits Continued...

If adjusting entries are needed after the Fiscal Year has been closed...Use the Reopen Fiscal Year function which will delete the NP je's (the Accounting Task MUST BE ACTIVE!!)

#### X3 provides functionality to easily reopening a Fiscal Year

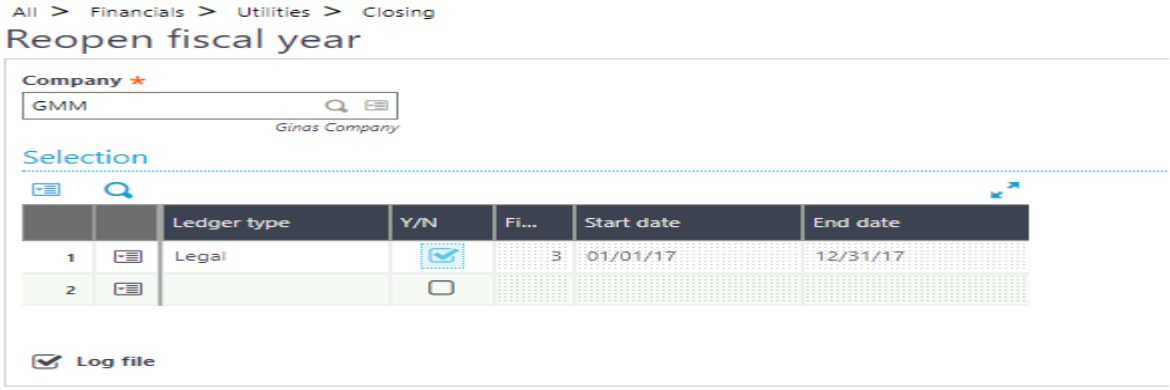

#### And functionality to easily reopen closed Periods

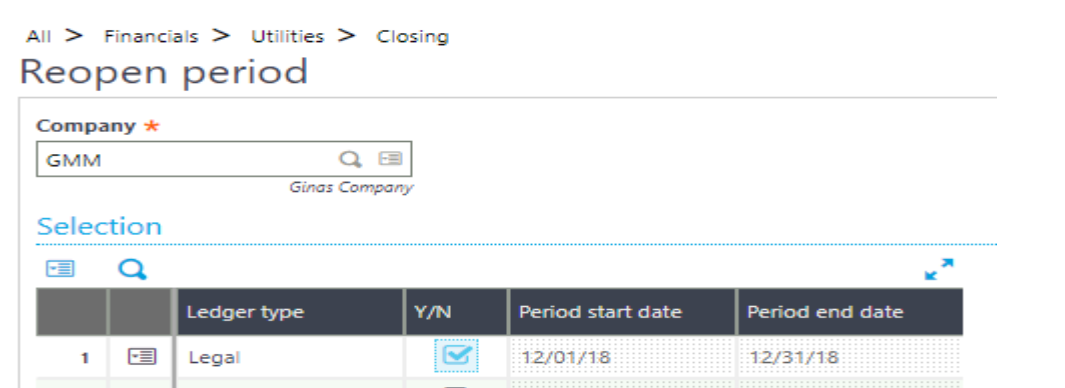

DON'T forget to reclose the Period and Fiscal Year after you have made your adjusting entries... ©

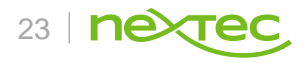

## **Other Year End Considerations**

- Budgets
- Update Standard Costs
- Update BOM's, Routings, etc
- Cost Rollups / Transfers (used to Copy/create new costs and run the Inventory Valuation Report for accuracy)
- 1099 Processing
- Etc...

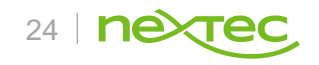

## **Cost roll-up and transfers**

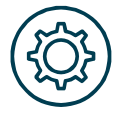

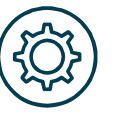

A cost roll-up will adjust the product for any material, labor, machine or overhead changes that will affect the Bill of Material Can be done in a simulated cost roll-up. A simulated cost roll-up allows the user to see what effect the new standard cost would provide.

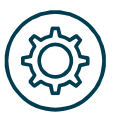

A cost roll-up should be done when any of the above change; however, in a standard cost environment it is recommended a cost roll-up be done at least once a year.

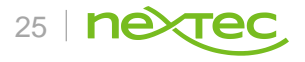

## **1099 Processing**

- X3 provides for 1099 processing and reporting, including forms
- Setup is done within the Supplier on the Financials Tab or this information can default from the Supplier Category and will serve as the default 1099 flag during invoice entry
- Ability to uncheck 1099 at the invoice level
- Ability to enter balances if going live in the middle of a year
- Calculating 1099 function
- Printing forms and reports
- Don't wait until drop-dead date to TEST...especially form printing!!

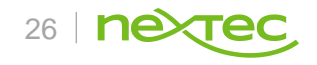

### 1099 Processing – Found on the Declarations menu Advise to review 1099 process prior to Drop – Dead Date!

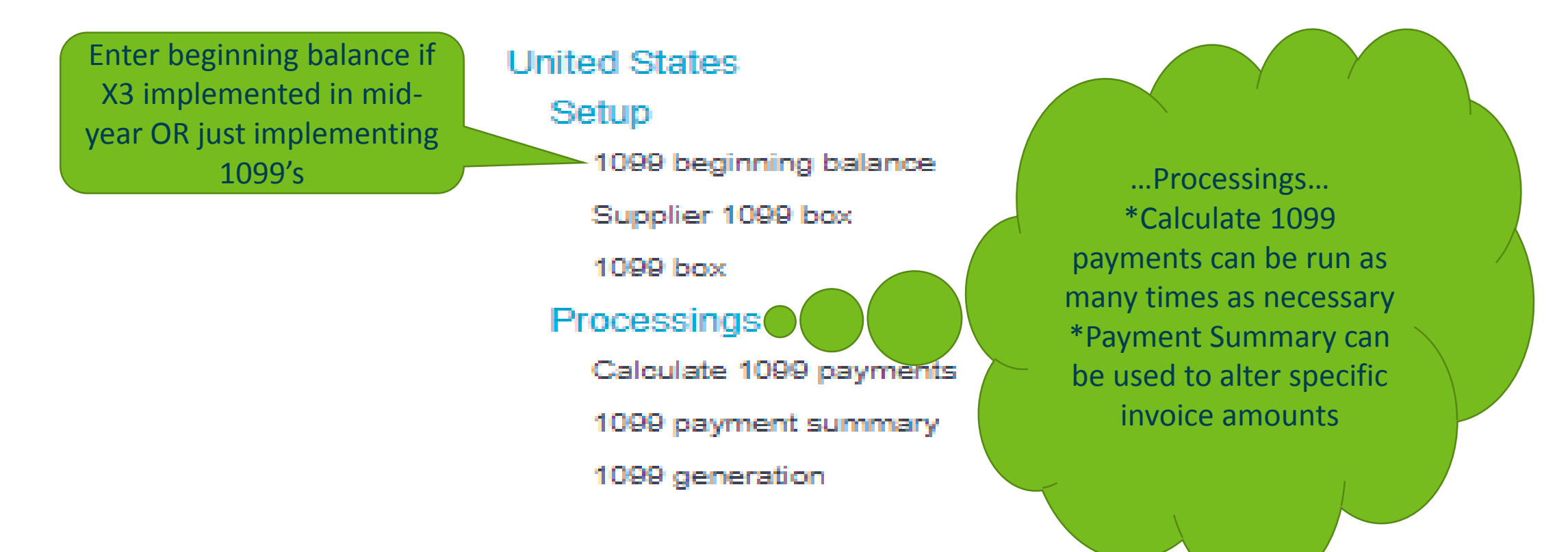

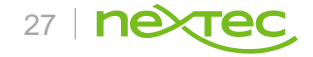

## **Additional X3 Financial/Utilities**

These utilities should be thoroughly vetted in a test environment prior to using on you live data so you will gain a full understanding of the functionality and limitations of each.

- Account Merge
- BP Merge
- Control Account Transfer
- Resynchronizations use with caution

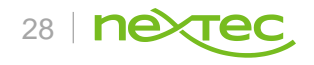

# Questions?

# Thank you.

Gina Mertens gmertens@nextecgroup.com